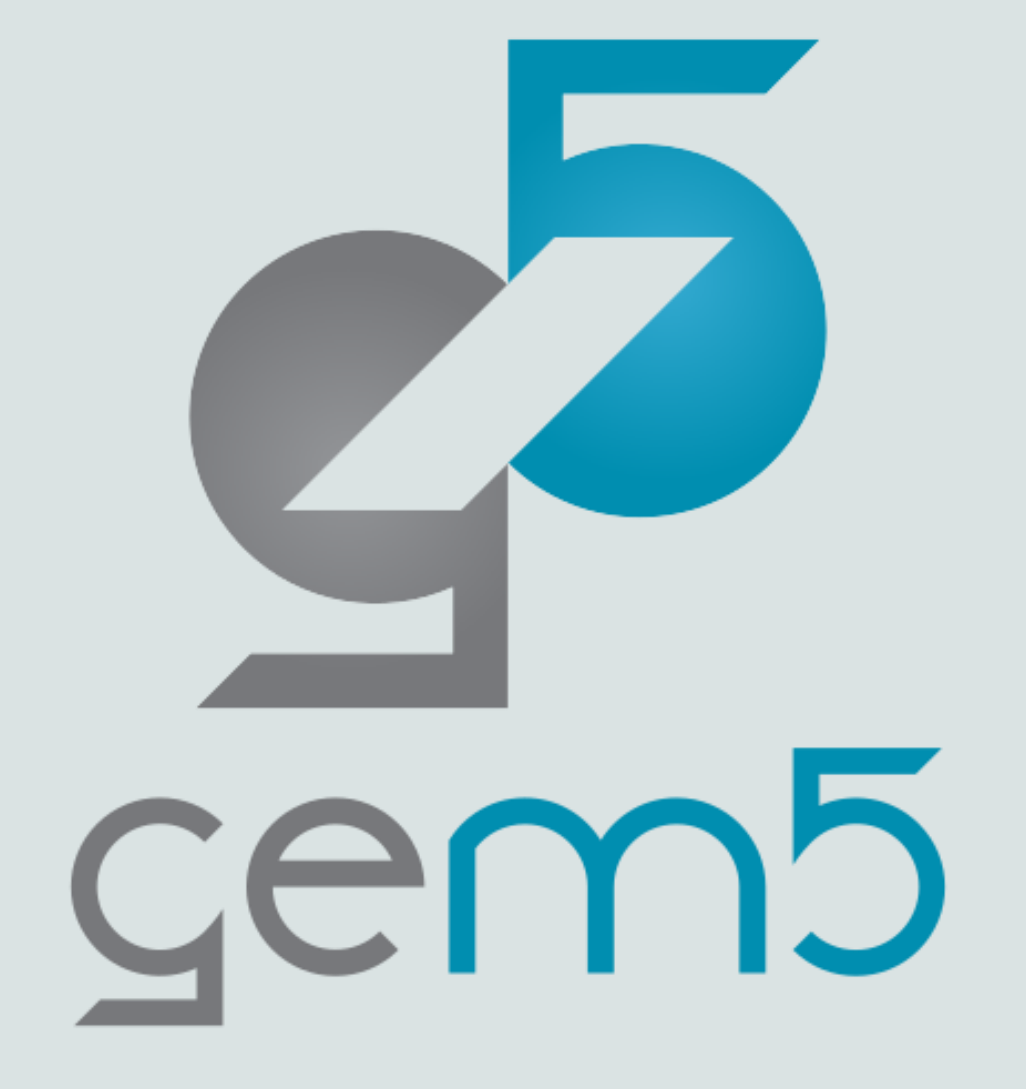

# gem5 Full System Simulation

A presentation by Maryam Babaie

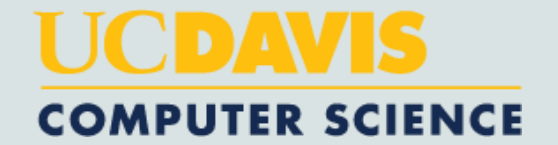

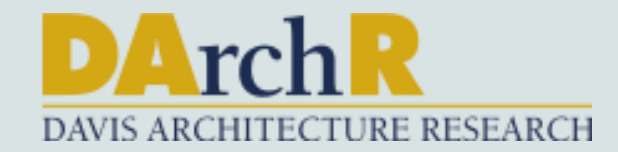

#### OOO Action Item ③

Launch codespace and run the following commands:

cd gem5

scons build/**RISCV**/gem5.opt -j14

#### Table of Contents

- 1. Intro. to gem5 Full System Mode
- 2. Basics of Booting up a Real System vs gem5
- 3. Creating Disk Image by Packer & QEMU
- 4. Extending/Modifying gem5 Resources
- 5. m5term Tool
  - Example

#### Intro. to gem5 Full System Mode

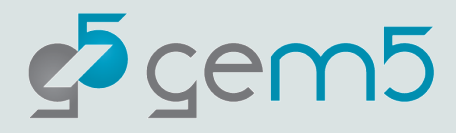

# What is full-system simulation?

Full-system Simulation (FS) encompasses the entire computer system:

- the processor cores
- peripheral devices
- memories
- network connections
- the complete software stack
  - device drivers
  - operating systems
  - application programs

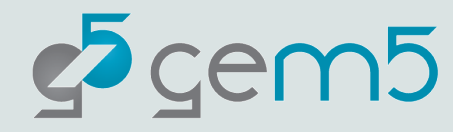

# gem5 in Full System Mode

- In FS mode, gem5 simulates the entire hardware system, from the CPU to the I/O devices.
- It helps gem5 execute binaries with no modifications.
- gem5's full system mode enables us to investigate the impacts of the operating system.

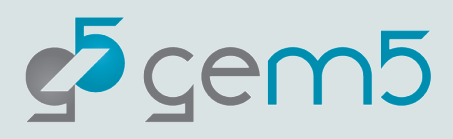

# What gem5 needs for FS?

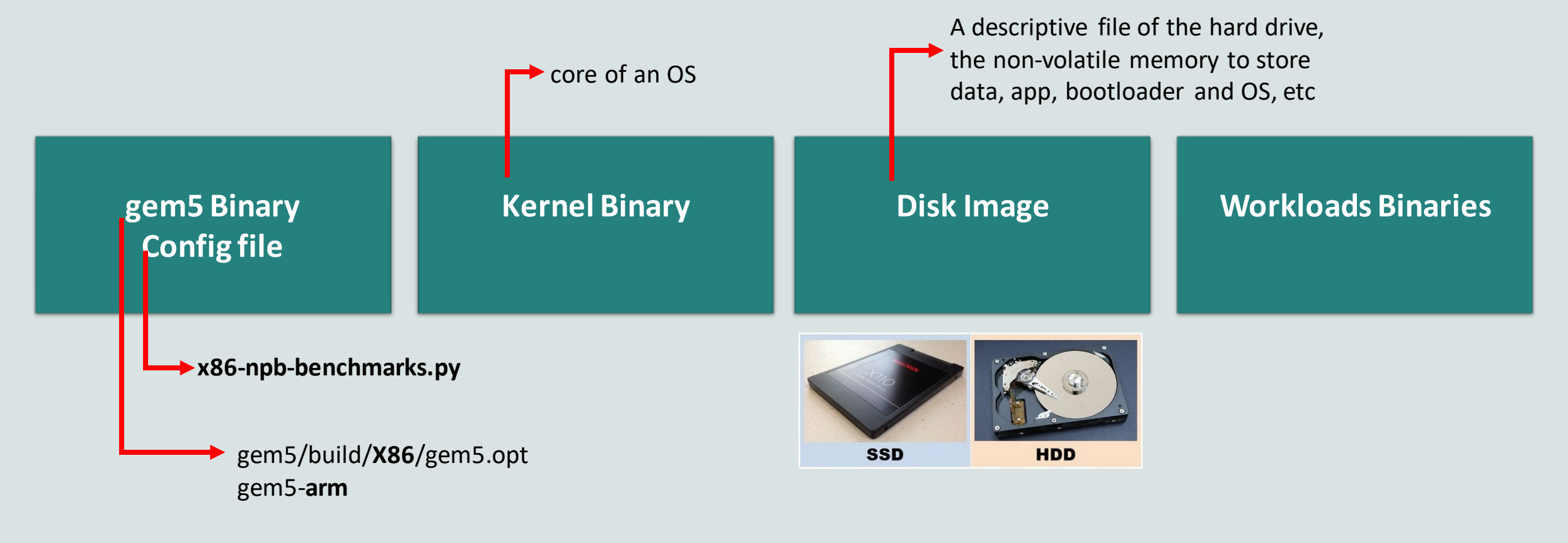

gem5/build/X86/gem5.opt x86-npb-benchmarks.py --PATH-TO-KERNEL-BIN --PATH-TO-DISK-IMG --PATH-TO-WKL-BIN

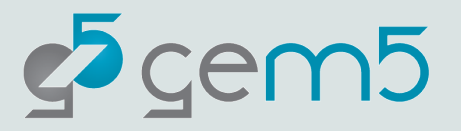

### Basics of Booting up a System

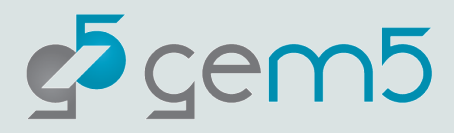

## **Booting Steps**

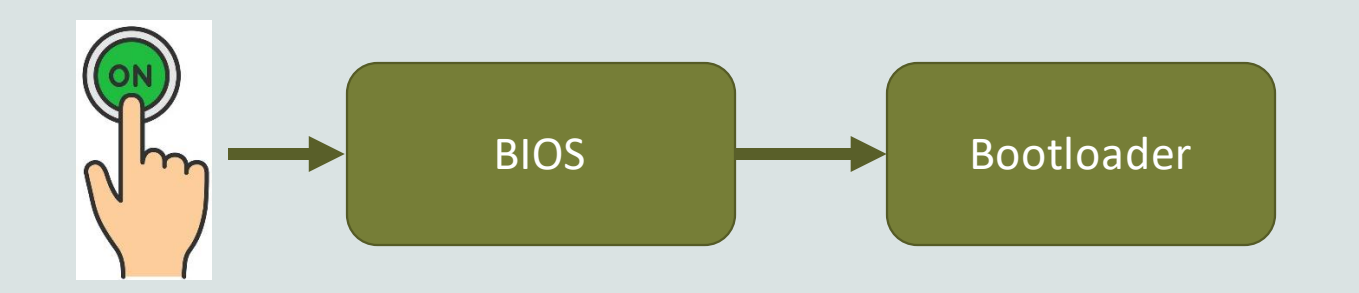

BIOS (basic input/output system) software is stored on a non-volatile ROM chip on the motherboard.

BIOS perform hardware initialization during the booting process.

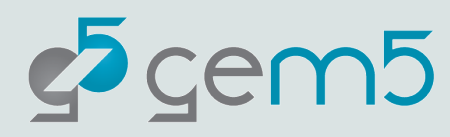

### Bootloader

OS must be loaded into the working memory once the computer is starting up.

This is the job of a bootloader!

Immediately after a device starts, a bootloader is launched by a bootable medium like a hard drive.

The bootable medium receives information from the computer's firmware (e.g. BIOS) about where the bootloader is.

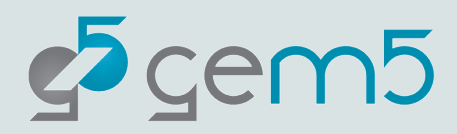

#### **Booting Steps**

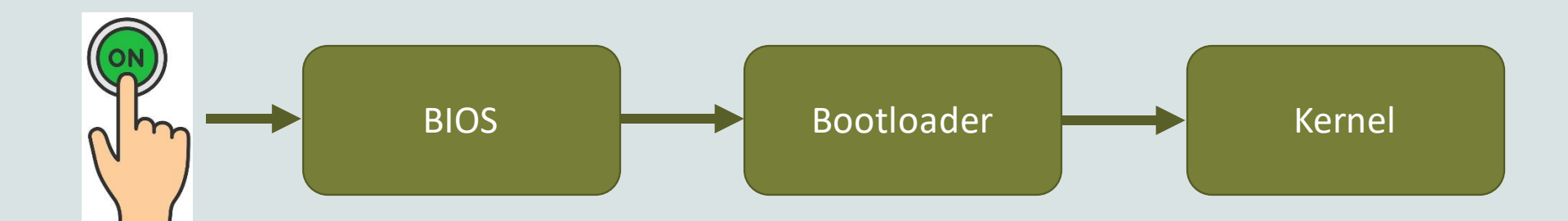

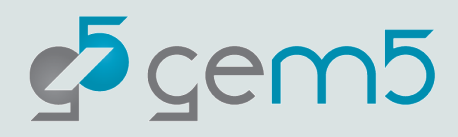

# Kernel

It's the core of an OS and generally has complete control over everything in the system.

It resides in the main memory.

Facilitates interactions between hardware and software components.

The most well-known one is the Linux kernel.

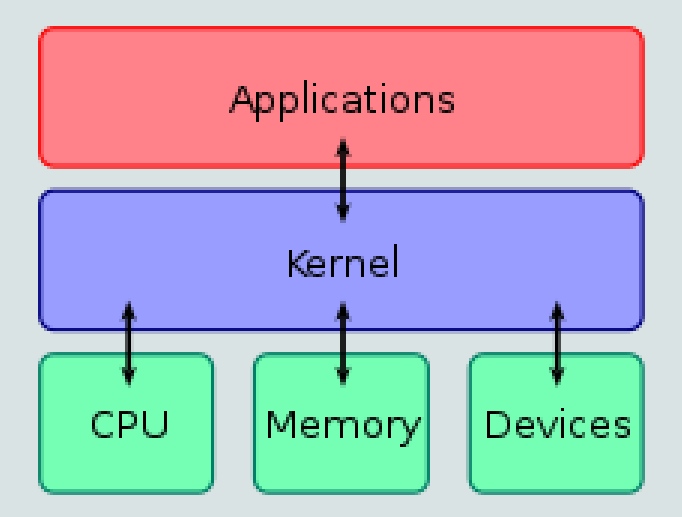

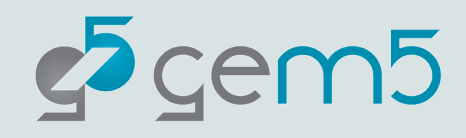

# Device Tree Binary (DTB)

A device tree is a data structure describing the hardware components of a particular computer so that the operating system's kernel can use and manage those components, including:

- the CPUs
- the memory
- the buses
- the integrated peripherals.

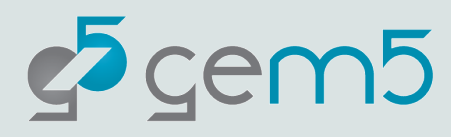

## **Booting Steps**

It's a system and services manager, the glue between kernel and the application/user Kernel Bootloader BIOS Systemd N (linux) Serial getty bashrc System is fully Log in as root booted. service exe

> The bashrc file is a script file that's executed when a user logs in. The file contains a series of configs for the terminal session.

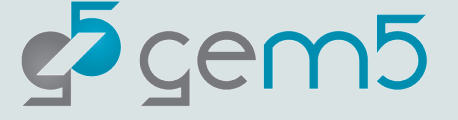

## Booting Steps: gem5

- 1. gem5 does not simulate the BIOS/Bootloader. It directly loads kernel into the memory and continues the booting.
- 2. Running "systemd" is optional, instead other user-defined init app/services can be used.

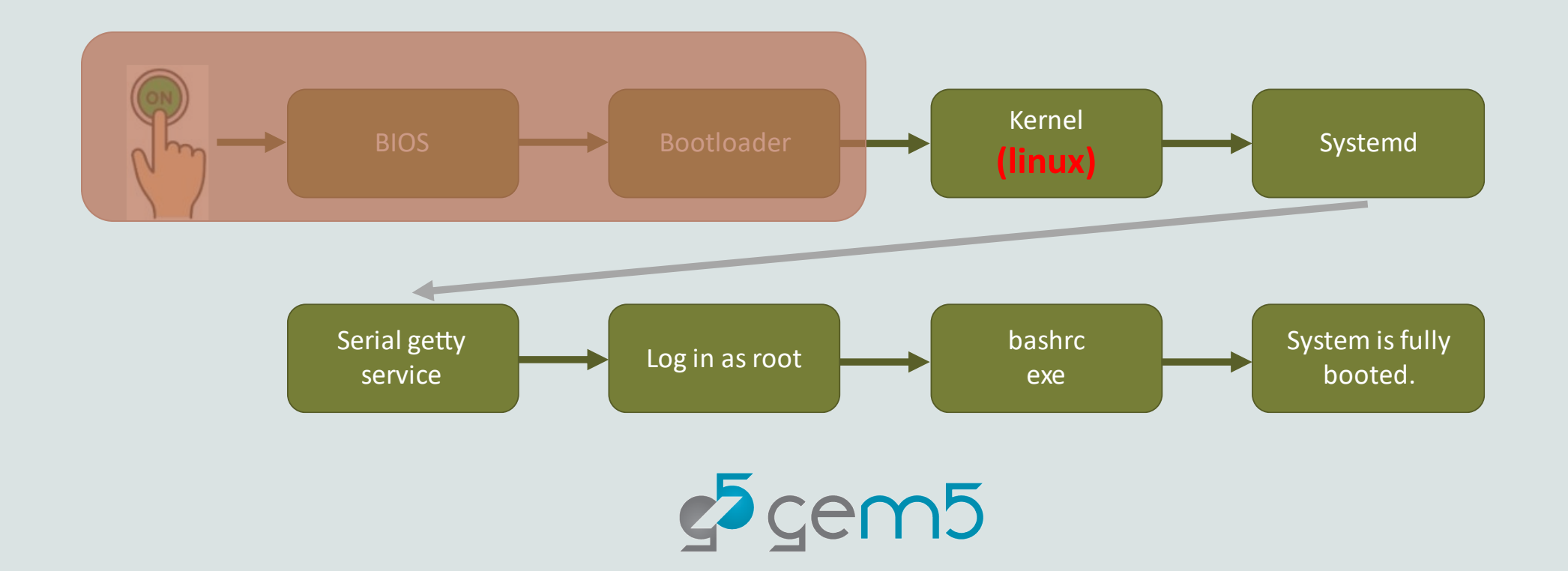

# Why Disk Image Matters?

Once we are creating a disk image for our FS simulation, we need to make sure that proper files and programs (in a matching ISA to the target) are loaded into the disk image, enabling this chart to happen once you start the simulation.

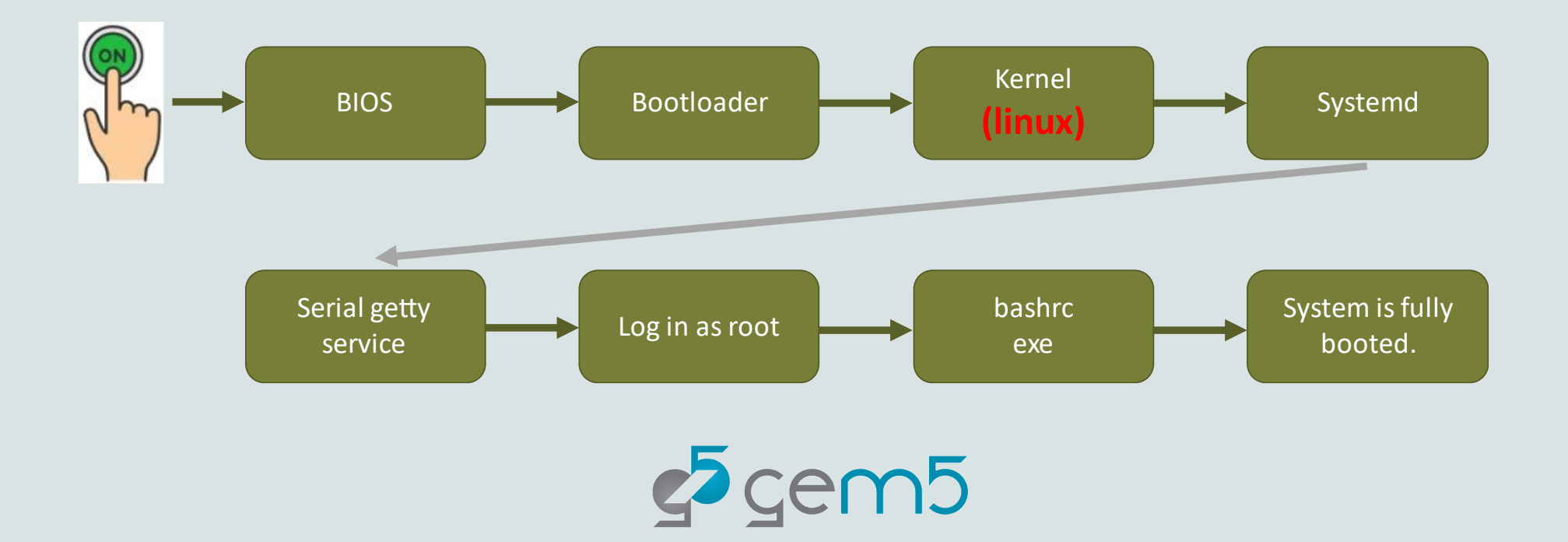

#### Creating Disk Image by Packer & QEMU

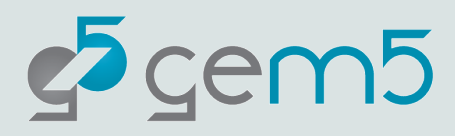

# Disk Image

- Disk image is a file containing the contents and structure of a data storage device, such as a hard disk drive.
- A disk image is usually made by creating a sector-by-sector copy of the source medium, so it replicates the structure and contents of a storage device independent of the file system.
- The file format may be an open standard, such as the ISO image format for optical disc images.
- The size of a disk image can be large because it contains the contents of an entire disk.

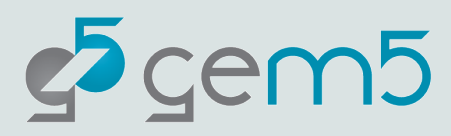

## How to create your disk image?

- Using gem5 utils to create a disk image
- Using QEMU to create a disk image
- Using Packer to create a disk image
  - Pros: it automates 2
  - Cons: can only be used for X86 for automation, for ARM and RiscV you may want to do it with QEMU

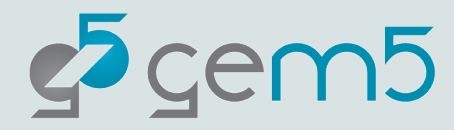

# **Using Packer**

- We use Packer with QEMU to automate the process of disk creation.
- QEMU is responsible for setting up a virtual machine and all interactions with the disk image

during the building process.

- installing Ubuntu Server to the disk image
- copying files from host machine to the disk image
- running scripts on the disk image after Ubuntu is installed.
- However, we will not use QEMU directly. Packer provides a simpler way to interact with QEMU

using a .json script.

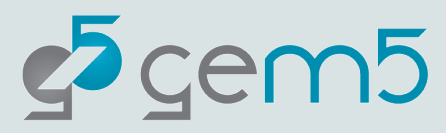

# Creating Disk Image with Packer

We'll look into NAS parallel benchmarks (NPB) from gem5 resources. NPB consists of a set of high performance computing (HPC) workloads.

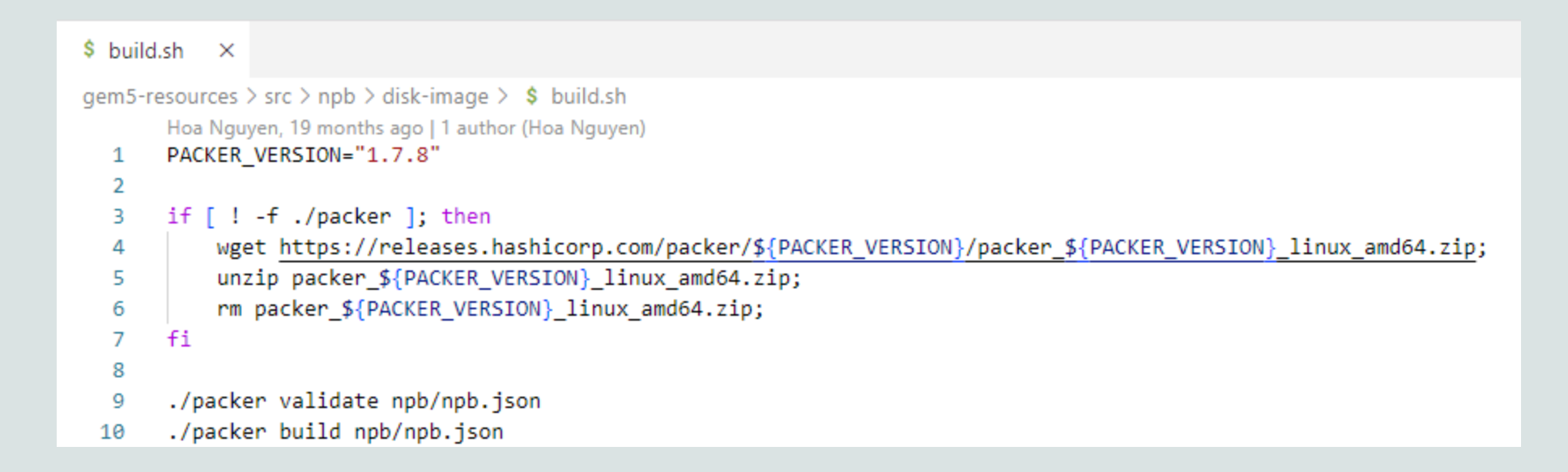

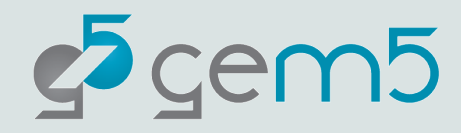

## Packer Script: npb.json

```
"builders":
                              "type": "qemu",
                             "format": "raw",
                             "accelerator": "kvm",
                             "boot command":
                                            "{{ user `boot_command_prefix` }}",
                                            "debian-installer={{ user `locale` }} auto locale={{ user `locale` }}
                                            "file=/floppy/{{ user `preseed` }} ",
                                           "fb=false debconf/frontend=noninteractive ",
                                            "hostname={{ user `hostname` }} ",
                                           "/install/vmlinuz noapic ",
                                            "initrd=/install/initrd.gz ",
                                            "keyboard-configuration/modelcode=SKIP keyboard-configuration/modelcode=SKIP keyboard-configuration/modelcod
                                            "keyboard-configuration/variant=USA console-setup/ask (
                                            "passwd/user-fullname={{ user `ssh fullname` }} ",
                                            "passwd/user-password={{ user `ssh_password` }} ",
                                            "passwd/user-password-again={{ user `ssh password` }}
                                            "passwd/username={{ user `ssh username` }} ",
                                            "-- <enter>"
                               "cpus": "{{ user `vm_cpus`}}",
                               Harden araben er hann seman araben som
```

#### "provisioners":

```
"type": "file",
"source": "../gem5/util/m5/build/x86/out/m5",
"destination": "/home/gem5/"
```

"type": "file",
"source": "shared/serial-getty@.service",
"destination": "/home/gem5/"

```
,
```

},

"type": "file", "source": "npb/runscript.sh", "destination": "/home/gem5/"

```
j.
r
```

"type": "file", "source": "npb/npb-hooks/NPB3.3.1/NPB3.3-OMP", "destination": "/home/gem5/"

```
•
```

۰.

"type": "shell",
"execute\_command": "echo '{{ user `ssh\_password` }}' | {{.Vars}}
"scripts":

"npb/post-installation.sh", "npb/npb-install.sh"

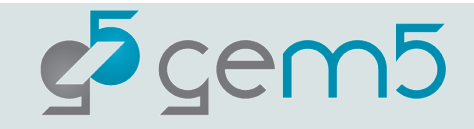

#### "variables":

"boot command prefix": "<enter><wait><f6 "desktop": "false", "image size": "12000", "headless": "true", "iso checksum": "34416ff83179728d54583bf "iso checksum type": "md5", "iso name": "ubuntu-18.04.2-server-amd64 "iso url": "http://old-releases.ubuntu.c "locale": "en US", "preseed" : "preseed.cfg", "hostname": "gem5", "ssh fullname": "gem5", "ssh password": "12345", "ssh username": "gem5", "vm cpus": "4", "vm memory": "8192", "image name": "npb"

### post-installation.sh

```
$ post-installation.sh ×
gem5-resources > src > npb > disk-image > npb > $ post-installation.sh
       Ayaz Akram, 2 years ago | 1 author (Ayaz Akram)
       #!/bin/bash
  1
  2
       # Copyright (c) 2020 The Regents of the University of California.
  3
       # SPDX-License-Identifier: BSD 3-Clause
  4
  5
       echo 'Post Installation Started'
  6
  7
       mv /home/gem5/serial-getty@.service /lib/systemd/system/
  8
  9
       mv /home/gem5/m5 /sbin
 10
       ln -s /sbin/m5 /sbin/gem5
 11
 12
       # copy and run outside (host) script after booting
 13
       cat /home/gem5/runscript.sh >> /root/.bashrc
 14
 15
       echo 'Post Installation Done'
 16
```

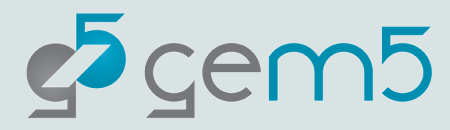

### npb-install.sh

```
$ npb-install.sh ×
gem5-resources > src > npb > disk-image > npb > $ npb-install.sh
       Ayaz Akram, 2 years ago | 1 author (Ayaz Akram)
      #!/bin/sh
  1
  2
       # Copyright (c) 2020 The Regents of the University of California.
  3
       # SPDX-License-Identifier: BSD 3-Clause
  4
  5
       # install build-essential (gcc and g++ included) and gfortran
  6
  7
       #Compile NPB
  8
  9
       echo "12345" | sudo apt-get install build-essential gfortran
 10
 11
       cd /home/gem5/NPB3.3-OMP/
 12
 13
 14
       mkdir bin
 15
 16
       make suite HOOKS=1
```

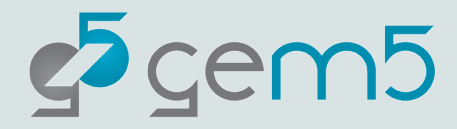

# runscript.sh

| \$ runscript.sh ×                                                                                               | 🕏 x86-npb-benchmarks.py 🗙                                                                                                    |
|----------------------------------------------------------------------------------------------------|----------------------------------------------------------------------------------------------------|
| gem5-resources > src > npb > disk-image > npb<br>Ayaz Akram, 2 years ago   1 author (Ayaz A<br>1 #!/bin/sh<br>2 | <pre>gem5 &gt; configs &gt; example &gt; gem5_library &gt; @ x86-npb-benchmarks.py &gt;<br/>190 # properly.<br/>(kram) 191<br/>192 command="/home/gem5/NPB3.3-OMP/bin/{}.{}.x;".format(args.benchmark,args.size)\<br/>193 + "sleep 5;" \<br/>194 + "m5 exit;"</pre> |
| <pre>3 # Copyright (c) 2020 The Regent<br/>4 # SPDX-License-Identifier: BSD<br/>5</pre>                         | <pre>LS of 195 B-C] 196 board.set_kernel_disk_workload(     # The x86 linux kernel will be automatically downloaded to the     # `~/.cache/gem5` directory if not already present. </pre>                                                                           |
| 6 m5 readfile > script.sh<br>7 if [ -s script.sh ]; then<br>8 # if the file is not empty,                       | <pre>199  # npb benchamarks was tested with kernel version 4.19.83 200  kernel=Resource( 201</pre>                                                                                                    |
| 9 chmod +x script.sh<br>10 ./script.sh<br>11 m5 exit<br>12 fi                                                   | <pre>203  # The x86-npb image will be automatically downloaded to the<br/>204  # `~/.cache/gem5` directory if not already present.<br/>205  disk_image=Resource(<br/>206    "x86-npb",<br/>207  ),<br/>208  readfile_contents=command,</pre>                        |
| 13 # otherwise, drop to the termin                                                                              | nal 209 )                                                                                                    |

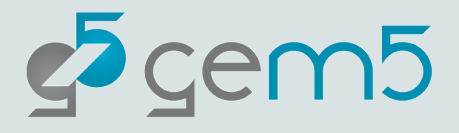

# How to create your kernel binary?

```
③ README.md ×
gem5-resources > src > linux-kernel > (i) README.md > ...
 35
       ```sh
 36
       # will create a `linux` directory and download the initial kernel files into it.
 37
       git clone https://git.kernel.org/pub/scm/linux/kernel/git/stable/linux.git
 38
 39
       cd linux
 40
       # replace version with any of the above listed version numbers
 41
       git checkout v[version]
 42
 43
       # copy the appropriate Linux kernel configuration file from linux-configs/
 44
       cp ../linux-configs/config.[version] .config
 45
 46
       make -j`nproc`
 47
 48
```

After this process succeeds, the compiled Linux binary, named vmlinux, can be found in the /linux.

If you need the binary in a different ISA than the host, you need to use cross-compilers.

(Link to full resource instructions)

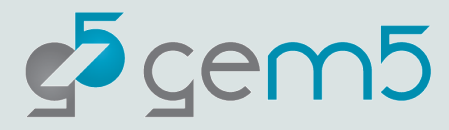

## Extending/Modifying gem5 Resources

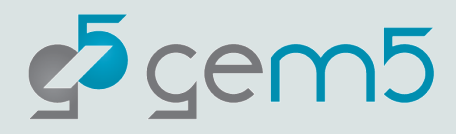

# Extending/Modifying a gem5 resource

#### Use "CustomResource"

#### 🕏 x86-npb-benchmarks.py U 🗙

materials > using-gem5 > 08-fullsystem > @ x86-npb-benchmarks.py > ... 60 from gem5.components.processors.cpu\_types import CPUTypes 61 from gem5.isas import ISA 62 from gem5.coherence\_protocol import CoherenceProtocol 63 from gem5.resources.resource import Resource, CustomDiskImageResource 64

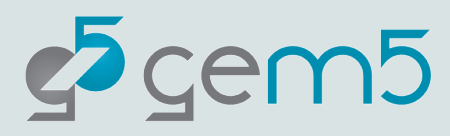

# Extending/Modifying a gem5 resource

#### Use "CustomResource"

#### 🕏 x86-npb-benchmarks.py U 🗙

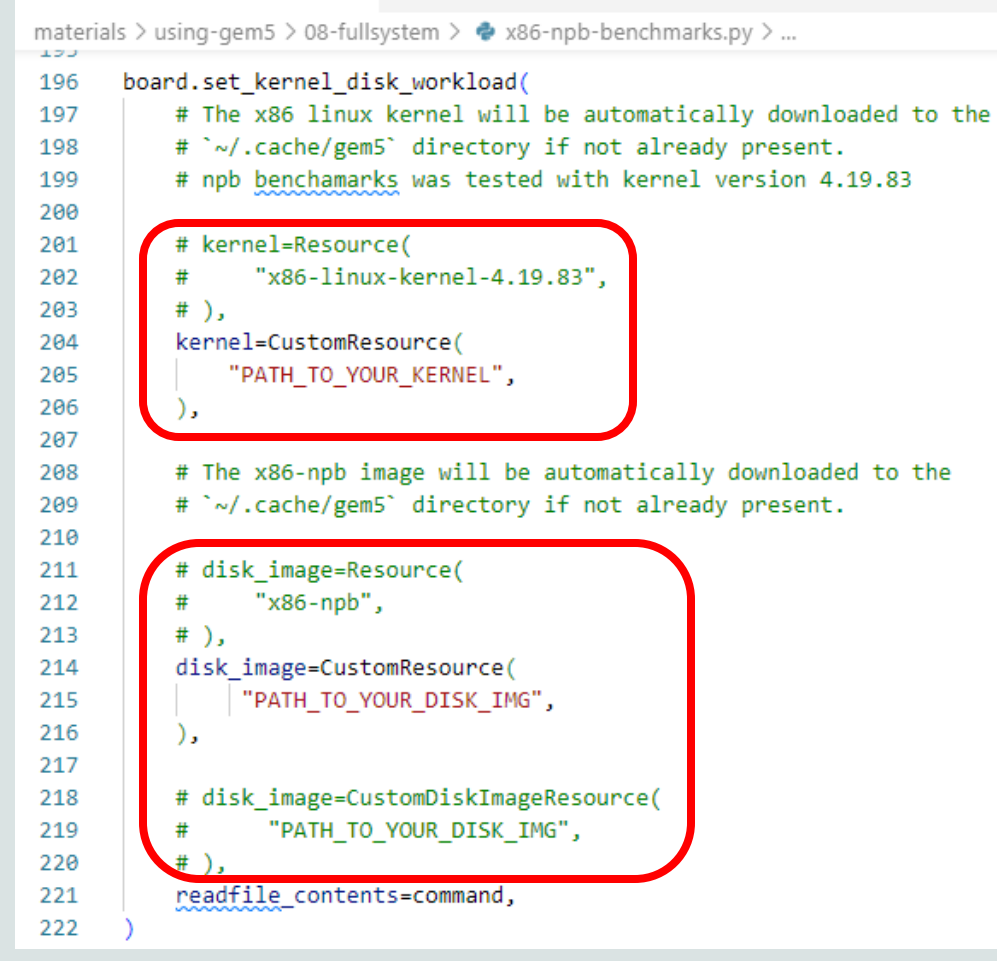

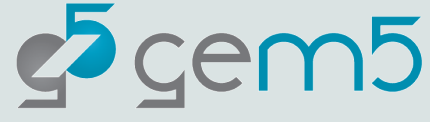

#### How to get prebuilt resources from gem5 resources?

gem5 resources provides pre-built disk images and kernel binaries for several well-known benchmarks.

In the *resources.json* file, you can find a full list of these pre-built resources.

Full URL

to download

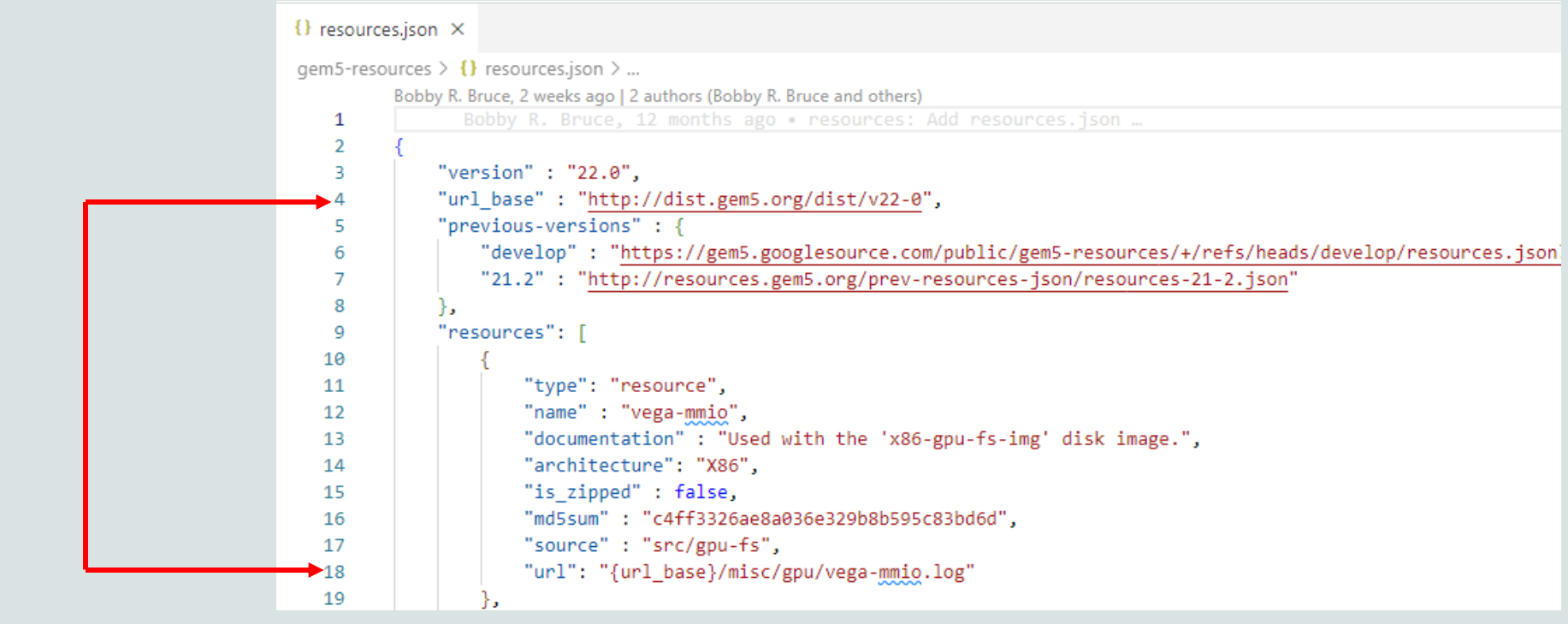

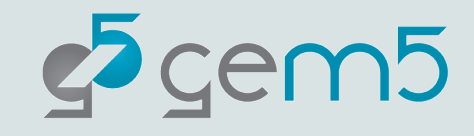

### Creating a new gem5 resource

| {} resource | s.json ×                                                                                                    |
|-------------|----------------------------------------------------------------------------------------------------|
| gem5-reso   | urces > {} resources.json >                                                                                             |
|             | Bobby R. Bruce, 2 weeks ago   2 authors (Bobby R. Bruce and others)                                                     |
| 1           | Bobby R. Bruce, 12 months ago • resources: Add resources.json …                                                         |
| 2           | {                                                                                                    |
| 3           | "version" : "22.0",                                                                                                    |
| 4           | "url_base" : "http://dist.gem5.org/dist/v22-0",                                                                         |
| 5           | "previous-versions" : {                                                                                                 |
| 6           | "develop" : "https://gem5.googlesource.com/public/gem5-resources/+/refs/heads/develop/resources.json?format=TEXT",      |
| 7           | "21.2" : "http://resources.gem5.org/prev-resources-json/resources-21-2.json"                                            |
| 8           | },                                                                                                    |
| 9           | "resources": [                                                                                                    |
| 10          | {                                                                                                    |
| 11          | "type": "resource",                                                                                                    |
| 12          | "name" : "vega-mmio",                                                                                                   |
| 13          | "documentation" : "Used with the 'x86-gpu-fs-img' disk image.",                                                         |
| 14          | "architecture": "X86",                                                                                                  |
| 15          | "is_zipped" : false,                                                                                                    |
| 16          | "md5sum" : "c4ff3326ae8a036e329b8b595c83bd6d",                                                                          |
| 17          | "source" : "src/gpu-fs",                                                                                                |
| 18          | "url": "{url_base}/misc/gpu/vega-mmio.log"                                                                              |
| 19          |                                                                                                    |
| 20          | {                                                                                                    |
| 21          | "type": "resource",                                                                                                    |
| 22          | "name" : "riscy-hello-example-checkpoint",                                                                              |
| 23          | "documentation" : "A checkpoint used in 'configs/example/gem5 library/checkpoints/riscv-hello-restore-checkpoint.py'.", |
| 24          | "architecture": "RISCV",                                                                                                |
| 25          | "is zipped" : false,                                                                                                    |
| 26          | "md5sum" : "3a57c1bb1077176c4587b8a3bf4f8ace",                                                                          |
| 27          | "source" : null,                                                                                                    |
| 28          | "is tar archive" : true,                                                                                                |
| 29          | "url": "{url_base}/checkpoints/riscv-hello-example-checkpoint.tar"                                                      |
| 30          | },                                                                                                    |

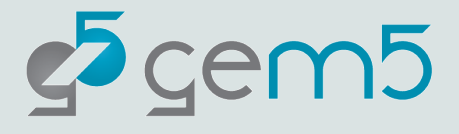

#### m5term Tool

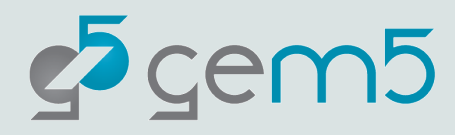

### m5term Tool

The m5term API allows the user to connect to the **simulated console interface** that full-system gem5 provides.

#### **Building m5term**

Simply, go to the directory that the API resides, and use "make" command:

cd gem5/util/term make

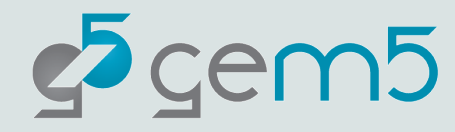

## Using m5term

The format to use m5term is as follows:

<host> is the host that is running gem5.

./gem5/util/term/m5term <host> <port>

<port> is the console port to connect to.

Look for the following line while gem5's running: "system.platform.terminal: Listening for connections on port <port>"

gem5 defaults to using port 3456, if the port is not used.

m5term uses '~' as an escape character. If you enter the escape character followed by a '.', the m5term program will exit.

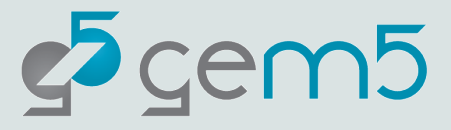

## m5term: Example

#### 🕏 riscv-fs.py U 🗙

materials > using-gem5 > 08-fullsystem > 🏟 riscv-fs.py > ... # OF THIS SOFTWARE, EVEN IF ADVISED OF THE POSSIBILITY OF SUCH DAMAGE. 25 26 27 ..... This example runs a simple linux boot. It uses the 'riscv-disk-img' resource. 28 It is built with the sources in `src/riscv-fs` in [gem5 resources]( 29 https://gem5.googlesource.com/public/gem5-resources). 30 31 Characteristics 32 33 -----34 \* Runs exclusively on the RISC-V ISA with the classic caches 35 \* Assumes that the kernel is compiled into the bootloader 36 37 \* Automatically generates the DTB file \* Will boot but requires a user to login using `m5term` (username: `root`, 38 39 password: `root`) ..... 40 41 from gem5.components.boards.riscv board import RiscvBoard 42 43 from gem5.components.memory import SingleChannelDDR3 1600

#### Run gem5:

#### gem5/build/RISCV/gem5.opt materials/using-gem5/08-fullsystem/riscv-fs.py

#### In the terminal:

Beginning simulation!

Global frequency set at 1000000000000 ticks per second

build/RISCV/sim/kernel\_workload.cc:46: info: kernel located at: /root/.cache/gem5/riscv-bootloadervmlinux-5.10

0: board.platform.rtc: Real-time clock set to Sun Jan 1 00:00:00 2012

board.platform.terminal: Listening for connections on port 3456

0: board.remote\_gab: listening for remote gab on port /000

build/RISCV/arch/riscv/linux/fs\_workload.cc:50: info: Loading DTB file: m5out/device.dtb at address
0x87e00000

build/RISCV/sim/simulate.cc:194: info: Entering event queue 00. Starting simulation...

Run m5term in a separate terminal:

./gem5/util/term/m5term localhost <port>

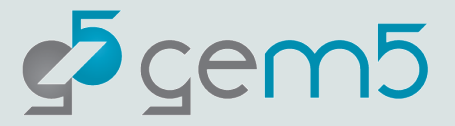